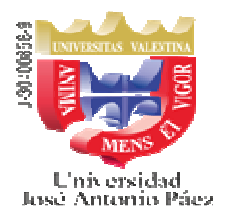

## AVISO

## CURSO DE NIVELACIÓN DE CONOCIMIENTOS 2021

A través de una iniciativa de la Universidad José Antonio Páez, los estudiantes pueden participar del **Curso de nivelación de conocimientos 2021** mediante el cual adquirirán herramientas para afrontar el mundo académico.

El proceso de **inscripción** en el mencionado curso se hará mediante el siguiente procedimiento:

- 1. Enviar la copia de la cedula de identidad legible y ampliada al correo cursonivelacionujap@gmail.com con el objeto de la creación del maestro a los aspirantes y puedan proceder al pago del curso.
- 2. Una vez recibida su solicitud se le enviara un correo con la planilla de datos personales en adjunto, la cual Ud. debe llenar y anexar su foto tipo carnet.

## 3. Pago del curso DE NIVELACIÓN DE CONOCIMIENTOS: 700 \$

- 3.1 El pago podrá realizarlo en Bolívares (al cambio, del día, oficial del BCV) o en Divisas, a través de una de las siguientes opciones:
  - a) Depositar en Bs. (en efectivo) en la cuenta del BANCO NACIONAL DE CREDITO (BNC) a nombre de ASOCIACION CIVIL UNIVERSIDAD JOSE ANTONIO PAEZ, RIF J-30400858-9 Cta. No. 0191-0085-50-2185-041363
  - b) Transferencia en Bs. a la cuenta del BANCO NACIONAL DE CREDITO (BNC) a nombre de ASOCIACION CIVIL UNIVERSIDAD JOSE ANTONIO PAEZ, RIF J-30400858-9 Cta. No. 0191-0085-50-2185-041363
  - c) Si va a depositar en divisas debe descargar la planilla respectiva directamente en la página del banco BNC. y acudir al banco a realizar el correspondiente depósito.
  - d) Abonar en Bs, a través de la Opción Pago WEB Banco en línea.

A continuación, deberá cumplir los pasos siguientes para realizar el pago correspondiente: Ingresar a la página:

## https://www.adm.ujap.edu.ve/adms/ingreso.php

- 3.2 En USUARIO deberá escribir su cédula de identidad, SÓLO NUMEROS.
- 3.3 En **CONTRASEÑA** deberá escribir las letras **CI** seguidas del número de la cédula de identidad, **SOLO NUMEROS**.
- 3.4 Entrar a la pestaña **ALUMNOS**, ubicada en la parte superior derecha de la página.

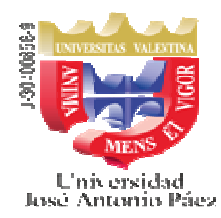

- 3.5 Del lado izquierdo, en **PROCESOS**, encontrará LAS OPCIONES, de acuerdo con la forma de Pago realizada:
  - a) Abonar depósito en Bs.
    - En la Opción **Abonar depósito en línea**, llene los datos solicitados, anexe el comprobante correspondiente y luego pulse el botón "**REGISTRAR**"; será procesada una vez sea verificada por la Dirección de Administración.
  - b) Registrar transferencia en Bs.
    - En la Opción **Registrar Transferencia en Línea**, llene los datos solicitados, anexe el comprobante correspondiente y luego pulse el botón "**REGISTRAR**"; será procesada una vez sea verificada por la Dirección de Administración.
  - c) Abonar depósito en Divisas
    - En la Opción **Abonar Depósito en línea,** llene los datos solicitados, anexe el comprobante correspondiente y luego pulse el botón "**REGISTRAR**"; será procesada una vez sea verificada por la Dirección de Administración.
  - d) **Pago Web Banco en línea** (*Podrá pagar en Bs. con tarjeta débito BNC o tarjeta de crédito de cualquier banco*)
    - En la opción **Pago Web Banco en línea**, pulse el botón "**ABONO**" y coloque en monto en Bs. y luego **SELECCIONAR**
    - A continuación, pulse la opción "EFECTUAR PAGO", con lo cual le presentará el icono del Banco BNC, al pulsar el mismo será redirigido a la página del Banco. Complete los datos solicitados según las indicaciones del banco, una vez procesado el pago, el sistema lo regresará a la página de UJAP EN LINEA. NO INTERRUMPA LA OPERACION.
    - Si el pago fue procesado exitosamente ya está listo su Abono. Imprimir el Recibo y **guardar** para su control.
- 4. Entregar en la Taquilla de Control de Estudios, en el horario de lunes a viernes de 8:30 a.m. a 3:30 p.m. a partir del 11 de octubre de 2.021, la Planilla de datos personales debidamente llena con su foto reciente tamaño carnet y adjuntar la Copia de la cédula de identidad ampliada a 150%.
- 5. Mostrar el comprobante de pago para su verificación en sistema.

DIRECCIÓN DE CONTROL DE ESTUDIOS 12/10/2021